# MANUAL DE USUARIO CONFIGURAR CONCESIONES Y PERMISOS

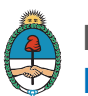

Ministerio de Energía y Minería Presidencia de la Nación

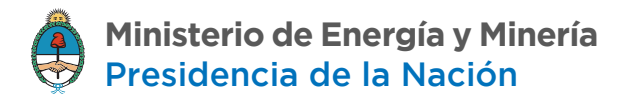

# **CONFIGURAR CONCESIONES Y PERMISOS**

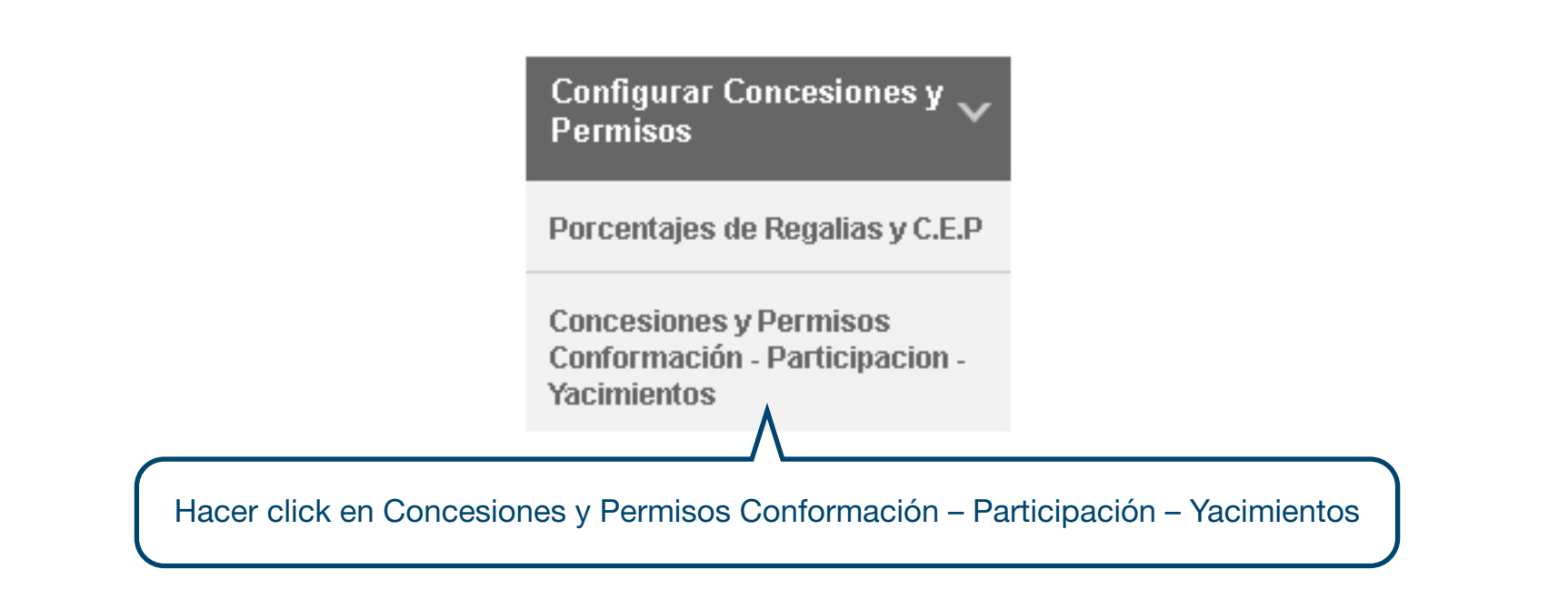

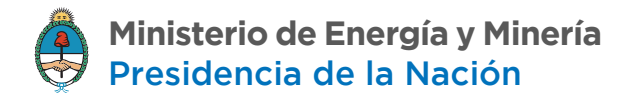

## 1. MODIFICAR LAS PARTICIPACIONES EN LOS CONSORCIOS QUE YA POSEAN

Mediante esta opción podrá modificar el porcentaje de participación de las áreas en las cuales ya participa.

| VERIFICACIÓN DE PARTICIPACIÓN EN CONSORCIOS<br>:: Buscador::                                                |                    |  |  |
|----------------------------------------------------------------------------------------------------|--------------------|--|--|
| Provincia                                                                                                   | Todos/as<br>BUSCAR |  |  |
|                                                                                                    |                    |  |  |
| Conformación de consorcio en las áreas operadoras por la empresa.                                           |                    |  |  |
| Los registros en rojo indican que para el área en cuestión, la suma de la participación no es igual al 100% |                    |  |  |

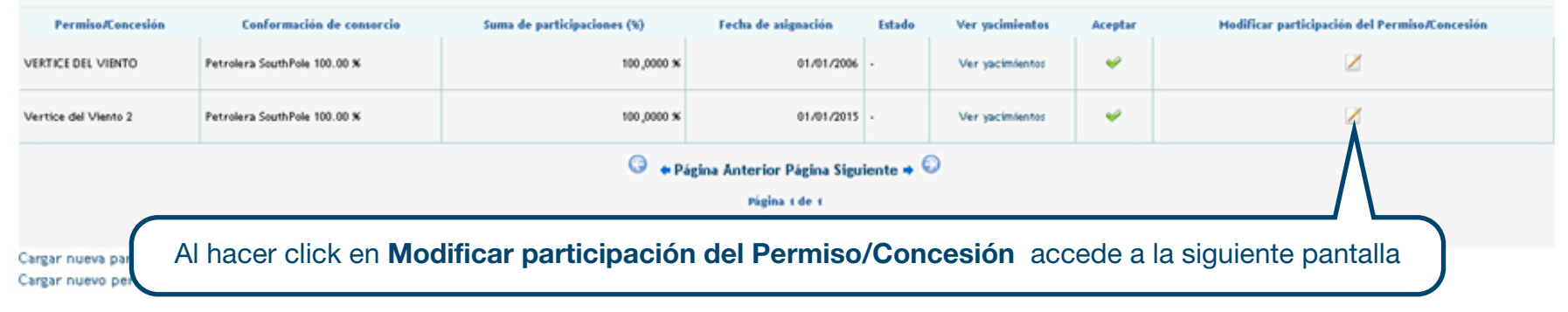

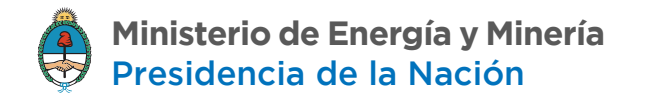

| MODIFICACIÓN DE PARTICIPACIÓN      |                             |                     |  |
|------------------------------------|-----------------------------|---------------------|--|
|                                    |                             |                     |  |
|                                    |                             |                     |  |
| Permiso/Concesión                  | VERTICE DEL VIENTO          |                     |  |
| Empresa consorcio (")              | -> Seleccione una opción <- |                     |  |
| Participación (%)                  |                             | Añadir participante |  |
| Fecha Asignación (dd/mm/aaaa): (") |                             |                     |  |
| Observaciones                      |                             |                     |  |
| MODIFICAR                          |                             |                     |  |

En esta pantalla deberá cargar la Totalidad de la Nueva Conformación del consorcio. La suma de los porcentajes de cada empresa afectada deberá ser el 100%.

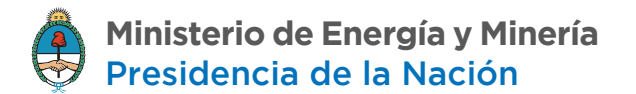

## 2. MODIFICAR LAS CONFORMACIONES DE CONSORCIO EN LAS ÁREAS QUE NO POSEEN

En caso de querer modificar la participación de un área en la que actualmente no posee participación debe ir a la siguiente opción:

| VERIFICACIÓN DE PARTICIPACIÓN EI<br>:: Buscador:: | I CONSORCIOS       |  |
|---------------------------------------------------|--------------------|--|
| Provincia                                         | Todos/as<br>BUSCAR |  |
|                                                   |                    |  |

#### Conformación de consorcio en las áreas operadoras por la empresa.

#### Los registros en rojo indican que para el área en cuestión, la suma de la participación no es igual al 100%

| Permiso/Concesión          | Conformación de consorcio    | Suma de participaciones (%) | Fecha de asignación         | Estado   | Ver yacimientos | Aceptar | Modificar participación del Permiso/Concesión |
|----------------------------|------------------------------|-----------------------------|-----------------------------|----------|-----------------|---------|-----------------------------------------------|
| VERTICE DEL VIENTO         | Petrolera SouthPole 100.00 % | 100,0000 ж                  | 01/01/2006                  | •        | Ver yacimientos | ~       | Z                                             |
| Vertice del Viento 2       | Petrolera SouthPole 100.00 % | 100,0000 %                  | 01/01/2015                  | •        | Ver yacimientos | 4       | ×                                             |
|                            |                              | () + Pá                     | igina Anterior Página Sigui | ente 🔹 🤅 | 0               |         |                                               |
|                            |                              |                             | Página 1 de 1               |          |                 |         |                                               |
|                            |                              |                             |                             |          |                 |         |                                               |
| Cargar nueva participación | en otro permiso/concesión.   |                             |                             |          |                 |         |                                               |
| Cargar nuevo permiso/con   | cesión.                      |                             |                             |          |                 |         |                                               |
|                            | Hacer cli                    | ck en <b>Cargar nueva</b>   | a participació              | n en o   | otro permis     | so/cor  | cesión                                        |

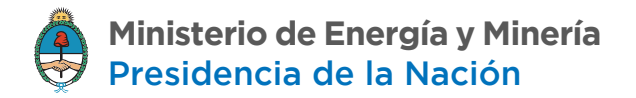

| NUEVA PARTICIPACIÓN                |                             |                     |  |
|------------------------------------|-----------------------------|---------------------|--|
|                                    |                             |                     |  |
|                                    |                             |                     |  |
|                                    |                             |                     |  |
| Permiso/Concesión (")              | EL MOLLAR                   |                     |  |
| Empresa consorcio (")              | -> Seleccione una opción <- |                     |  |
| Participación (%)                  |                             | Añadir participante |  |
| Fecha Asignación (dd/mm/aaaa): (") |                             |                     |  |
| Observaciones                      |                             |                     |  |
| AGREGAR                            |                             |                     |  |

Volver a la página anterior.

En esta pantalla podrá seleccionar el área y modificar la participación de la misma agregándose en ella. La suma de los porcentajes de cada empresa afectada deberá ser el 100%. Si no encuentra el área en el listado, entonces ir a la opción 3

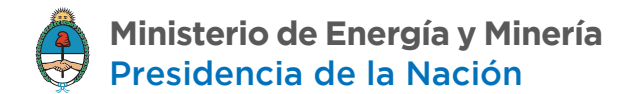

## 3. NUEVO PERMISO Y CONCESIÓN (SE ELIGE CON LOS YACIMIENTOS DEL LISTADO OFICIAL)

Mediante esta opción Ud. podrá incorporar al sistema un nuevo permiso/concesión. El misma se importara al sistema junto con la configuración de participación y de yacimientos q registramos en la actualidad.

| VERIFICACIÓN DE PARTICIPACIÓN EN<br>:: Buscador:: | CONSORCIOS |  |
|---------------------------------------------------|------------|--|
|                                                   |            |  |
| Provincia                                         | Todos/as   |  |
|                                                   | BUSCAR     |  |
|                                                   |            |  |

#### Conformación de consorcio en las áreas operadoras por la empresa.

#### Los registros en rojo indican que para el área en cuestión, la suma de la participación no es igual al 100%

| Permiso/Concesión                                     | Conformación de consorcio    | Suma de participaciones (%) | Fecha de asignación        | Estado   | Ver yacimientos | Aceptar | Modificar participación del Permiso/Concesión |
|-------------------------------------------------------|------------------------------|-----------------------------|----------------------------|----------|-----------------|---------|-----------------------------------------------|
| VERTICE DEL VIENTO                                    | Petrolera SouthPole 100.00 % | 100,0000 %                  | 01/01/2006                 | •        | Ver yacimientos | 4       | Ø                                             |
| Vertice del Viento 2                                  | Petrolera SouthPole 100.00 % | 100,0000 %                  | 01/01/2015                 |          | Ver yacimientos | 4       | ×                                             |
|                                                       |                              | () + P4                     | ágina Anterior Página Sigu | ente 🔹 🤅 | Ð               |         |                                               |
|                                                       |                              |                             | Página 1 de 1              |          |                 |         |                                               |
|                                                       |                              |                             |                            |          |                 |         |                                               |
| Cargar nueva participación en otro permiso/concesión. |                              |                             |                            |          |                 |         |                                               |
| Cargar nuevo permiso/con                              | cesión.                      |                             |                            |          |                 |         |                                               |
|                                                       | $\wedge$                     |                             |                            |          |                 |         |                                               |
|                                                       |                              |                             |                            |          |                 |         |                                               |
| Hacer click en Cargar nuevo permiso/concesión         |                              |                             |                            |          |                 |         |                                               |
|                                                       |                              |                             |                            |          |                 |         |                                               |

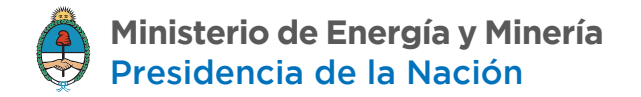

| NUEVO PERMISO/CONCESION                               |                                                                          |
|-------------------------------------------------------|--------------------------------------------------------------------------|
|                                                       |                                                                          |
|                                                       |                                                                          |
|                                                       |                                                                          |
|                                                       |                                                                          |
| Provincia (")                                         | -> Seleccione una opción <-                                              |
| Permiso/Concesión (*)                                 | Seleccione una ención                                                    |
|                                                       |                                                                          |
|                                                       |                                                                          |
| AGREGAR                                               |                                                                          |
|                                                       |                                                                          |
| Si el permiso/concesión que de sea agregar no se encu | entra en el desplegable, puede agregarlo manualmente haciendo click aquí |
|                                                       |                                                                          |
|                                                       |                                                                          |

Volver a la página anterior.

Una vez cargados los datos, deberá corroborar que las participaciones preestablecidas sean correctas. Para modificar las conformaciones de consorcio deberá volver al punto 1) o 2) según corresponda. Si el área no figura en el listado, deberá ir a la opción 4.

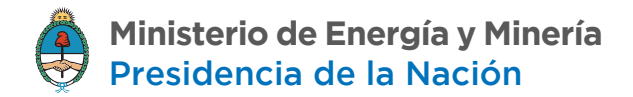

## 4. NUEVO PERMISO Y CONCESIÓN DE FORMA MANUAL.

| NUEVO PERMISO/CONCESION                                                                                                    |  |
|----------------------------------------------------------------------------------------------------|--|
|                                                                                                    |  |
|                                                                                                    |  |
| Provincia (") -> Seleccione una opción <-                                                                                                    |  |
| Permiso/Concesión (*) -> Seleccione una opción <-                                                                                                    |  |
| AGREGAR                                                                                                    |  |
| Si el permiso/concesión que de sea agregar no se encuentra en el desplegable, puede agregarlo manualmente haciendo click aquí                                                        |  |
| $\wedge$                                                                                                    |  |
| Yolver a la página anterior.                                                                                                    |  |
| Para cargar un nuevo permiso y concesión, haga click en Si el permiso/concesión que desea agregar no se encuentra en el desplegable, puede agregarlo manualmente haciendo click aquí |  |

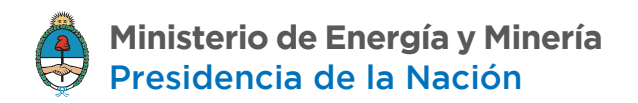

En la siguiente pantalla usted podrá cargar de forma manual el nuevo permiso o concesión. Luego deberá asociar al mismo los yacimientos correspondientes. Desde la opción ver yacimientos del punto 1).

### Áreas/Permisos/Concesiones Agregar un nuevo permiso/concesión

| Tipo de área (*)                                                                                      | -> Seleccione una opción <-                   |
|----------------------------------------------------------------------------------------------------|-----------------------------------------------|
| Código de SESCO<br>(Código de hasta 4 caracteres<br>alfanuméricos) (*)<br>Nombre (*)<br>Normativa (*) | -> Seleccione una opción <-                   |
|                                                                                                    | AGREGAR                                       |
|                                                                                                    |                                               |
|                                                                                                    | Los campos marcados con (·) son obugatorilos. |
|                                                                                                    |                                               |

Volver a la participación de consorcio